# Como gerir e converter um Pedido de Trabalho para uma OT?

help.fracttal.com/hc/pt-pt/articles/25052792694413-Como-gerir-e-converter-um-Pedido-de-Trabalho-para-uma-OT

Uma vez gerada uma ordem de serviço, o sistema permite geri-la através de uma tarefa não planeada. Para isso, é necessário clicar no símbolo de planear tarefa.

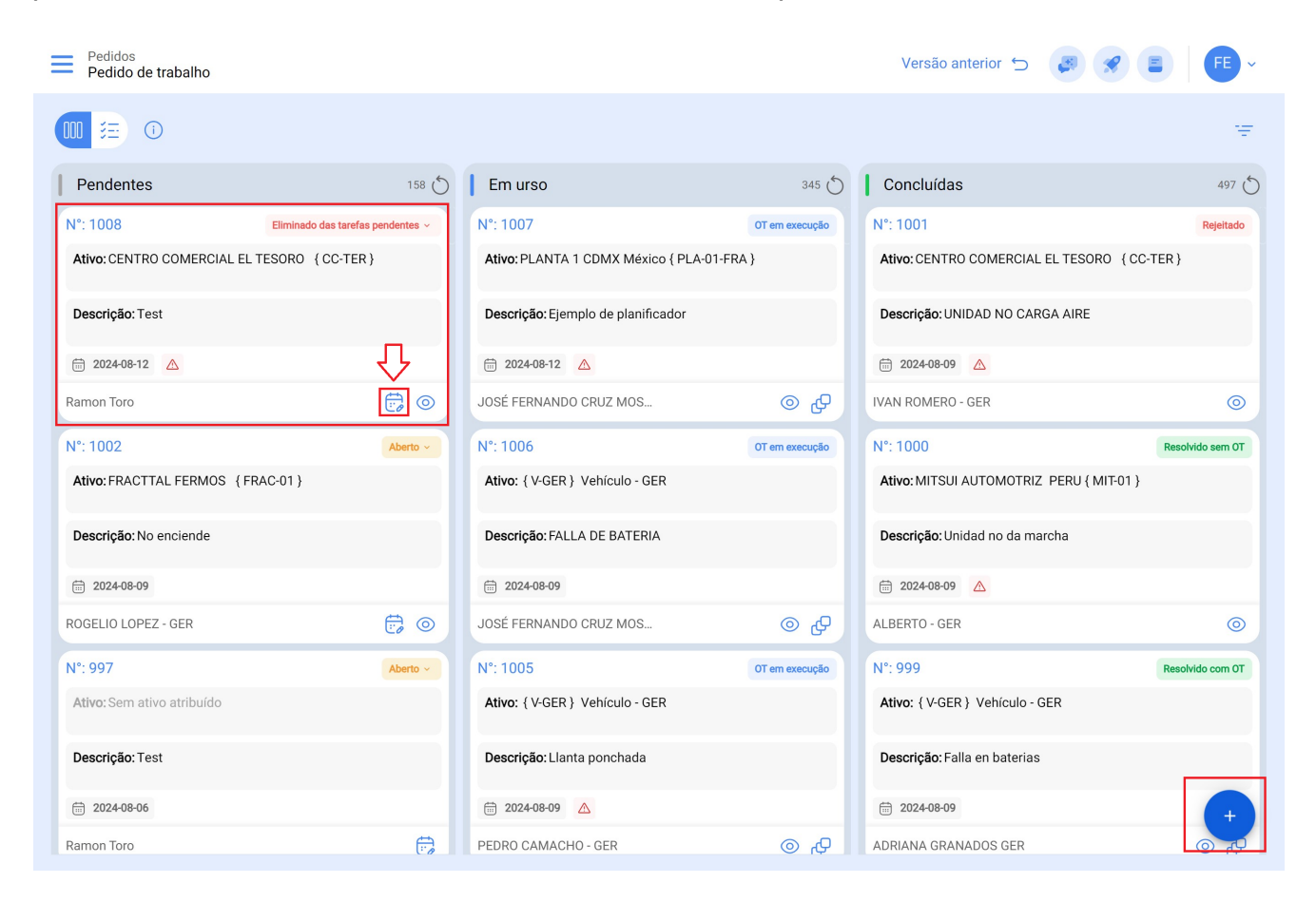

Em seguida, uma nova janela será aberta, onde deve preencher todas as informações correspondentes à tarefa não planeada que pode ser enviada para tarefas pendentes (a serem agendadas posteriormente) ou geradas como uma nova ordem de trabalho.

Para isso, devem ser estabelecidas 4 etapas antes de gerir a tarefa:

- Ativos: Informações associadas ao ativo e o seu estado.
- Tarefa: Informações associadas à tarefa não planeada.
- **Subtarefas**: Lista com as subtarefas ou lista de verificação (passo a passo) que devem ser cumpridas para completar a tarefa com sucesso.
- Recursos: Recursos a serem utilizados na execução e cumprimento da tarefa.

## Passo 1:

| - Manutenção                      |                   |                       |                            |                                          |
|-----------------------------------|-------------------|-----------------------|----------------------------|------------------------------------------|
| •                                 |                   | Tarefa                | 3<br>Subtarefas            | - (3)<br>Recursos                        |
| Ativo                             | Renault SNS 34945 |                       |                            |                                          |
| Data do Incidente2024-03-13 13:17 |                   |                       | Carlos Ballesteros Soporte | Fracttal                                 |
| O Ativo Falhou/Avariou            |                   |                       |                            |                                          |
| Tipo                              | × ×               | Causa                 | × ×                        | Método de Deteção       1. VISUAL        |
| Severidade                        | •                 | Tipo de Dano Causado  | •                          | Tempo de Paragem de Outros Ativos 000:00 |
| Fora de Serviço                   |                   | Fora de Serviço Desde |                            |                                          |
|                                   |                   |                       |                            |                                          |
|                                   |                   |                       |                            |                                          |
|                                   |                   |                       |                            |                                          |
| Seguinte >                        |                   |                       |                            |                                          |

- Ativo Falhou/Avariou: Opção onde pode indicar se a tarefa não planeada envolve a falha do ativo.
- Tipo de Avaria: Lista com os tipos de avarias associadas aos ativos.
- Causa da Avaria: Lista com as causas que podem levar às avarias dos ativos.
- Método de Deteção: Lista com os métodos de deteção através dos quais uma avaria pode ser identificada.
- Severidade: Lista com as opções para classificar a avaria de acordo com a sua gravidade.
- **Tipo de Dano Causado:** Lista com opções padrão para identificar o tipo de dano causado pela avaria do ativo.
- **Tempo de Paragem de Outros Ativos:** Tempo em que a avaria afeta diretamente outros ativos.

 Fora de Serviço: Estado em que o equipamento é parado por uma falha funcional. Este campo é de extrema importância, pois ao ativá-lo, a data e a hora desde que o equipamento foi parado devem ser colocadas (desta vez é o que é levado para um dos indicadores de disponibilidade no módulo Business Intelligence).

| Ativo                                                                                                    |                                                                                                    |                  | 4        |
|----------------------------------------------------------------------------------------------------|----------------------------------------------------------------------------------------------------|------------------|----------|
|                                                                                                    | Tarefa                                                                                                    | Subtarefas       | Recursos |
| Descrição da Tarefa —                                                                                        |                                                                                                    |                  |          |
| INSPECCIÓN POR FALLA                                                                                         |                                                                                                    |                  |          |
| Nota                                                                                                    |                                                                                                    |                  |          |
|                                                                                                    |                                                                                                    |                  |          |
|                                                                                                    |                                                                                                    |                  |          |
|                                                                                                    |                                                                                                    |                  |          |
|                                                                                                    |                                                                                                    |                  |          |
| Tipo de Tarefa                                                                                               | Classificação 1                                                                                                    | Classificação 2  |          |
| nspeccion                                                                                                    | 🛞 🗸 De rutina                                                                                                    | ↔ ✓ Taller M&M   | × ×      |
|                                                                                                    | Duração Estimada                                                                                                    | Número de Pedido |          |
| Prioridade                                                                                                   | 000.25                                                                                                    | 2713             |          |
| Védia                                                                                                    | ▼ 000:35                                                                                                    |                  |          |
| Média<br>Esta Ordem de Trabalho já foi ex                                                                    | • UUU:35                                                                                                    |                  |          |
| Média<br>Esta Ordem de Trabalho já foi ex<br>Opções:                                                         | recutada??                                                                                                    |                  |          |
| Média<br>Esta Ordem de Trabalho já foi ex<br>Opções:                                                         | eccutada??   Enviar para OTs em Execução                                                                                                    |                  |          |
| Védia<br>Esta Ordem de Trabalho já foi ex<br>Opções:                                                         | ecutada??   The securation of the securation of the securation of |                  |          |
| Média Esta Ordem de Trabalho já foi ex Opções: DEnviar para Tarefas Pendentes Responsável* Alexander Fuentes | ecutada??  Enviar para OTs em Execução                                                                                                    |                  | ~ (      |

#### Passo 2:

- Descrição da Tarefa: Breve descrição onde a tarefa em questão é especificada.
- Nota: Campo livre onde alguns detalhes da tarefa podem ser acrescentados.
- Tipo de Tarefa: Lista com todos os tipos de tarefas registadas no sistema.
- **Classificações 1 e 2:** Corresponde aos campos livres deixados pela plataforma para serem preenchidos e com uma classificação adicional à tarefa.
- **Prioridade:** Lista onde a tarefa é classificada de acordo com a sua prioridade.
- Duração Estimada: Duração teórica do tempo necessário para executar a tarefa (o tempo real é registado diretamente na OT).
- Número de Pedido: Identificação correlativa do pedido que gera a tarefa não planeada.

- Este Ordem de Trabalho já foi executada?: Opção que permite identificar no sistema se a tarefa já foi executada ou não.
- Opções: Opções disponíveis para gerir a tarefa não programada através de uma OT (a pessoa responsável pela OT deve ser acrescentada) ou Tarefa Pendente (a data em que a tarefa será agendada deve ser acrescentada).

### Passo 3:

Neste passo, as subtarefas associadas devem ser adicionadas, para o fazer, clique no símbolo de adicionar (+) no lado inferior direito da aplicação e depois adicione as subtarefas conforme desejado.

| ← Man | utenção |            |              |       |      |             |                   |   |
|-------|---------|------------|--------------|-------|------|-------------|-------------------|---|
|       |         | <b>o</b>   | 🕑            |       |      | 3           |                   |   |
|       | /       | Ativo      | Tarefa       |       |      | Subtarefas  | Recursos          |   |
|       |         | Ordem      | Descrição    | Tipo  | Face | Obrigatória | Anexo Obrigatório |   |
| 0     | æ       | 1          | Descrição    | Texte | Fase | Não         | Não               |   |
| 0     | E       | I          | Procedimento | Texto |      | Nau         | Nao               |   |
|       |         |            |              |       |      |             |                   |   |
|       |         |            |              |       |      |             |                   |   |
|       |         |            |              |       |      |             |                   |   |
|       |         |            |              |       |      |             |                   |   |
|       |         |            |              |       |      |             |                   |   |
|       |         |            |              |       |      |             |                   |   |
|       |         |            |              |       |      |             |                   |   |
|       |         |            |              |       |      |             |                   |   |
|       |         |            |              |       |      |             |                   |   |
|       |         |            |              |       |      |             |                   |   |
|       |         |            |              |       |      |             |                   |   |
|       |         |            |              |       |      |             |                   |   |
|       |         |            |              |       |      |             |                   |   |
|       |         |            |              |       |      |             |                   |   |
| < Vol | tar     | Seguinte > |              |       |      |             |                   | + |

| ← Manute | enção        |              |        |              | ← ADICIONAR TAREFA            | 0 |
|----------|--------------|--------------|--------|--------------|-------------------------------|---|
|          | Ativo        |              | Carefa | 3<br>Subtare | Obrigatório Anexo Obrigatório |   |
|          | Ordem        | Descrição    | Тіро   | Fase Ob      | 2                             | * |
| 8        | Ē 1          | Procedimento | Texto  | Nă           | Tipo                          |   |
| < Voltar | r Seguinte > |              |        |              |                               |   |

Manutenção

|   |       | <b>o</b> | Ø                                                         | 3           |      |             | - •               |
|---|-------|----------|-----------------------------------------------------------|-------------|------|-------------|-------------------|
|   | Ativo |          | Tarefa                                                    | Subtarefas  |      | Recursos    |                   |
|   |       |          |                                                           |             |      |             |                   |
|   |       | Ordem    | Descrição                                                 | Tipo        | Fase | Obrigatório | Anexo Obrigatório |
| 0 | Ē     | 1        | EL EQUIPO SE ENCUENTRA OPERATIVO?                         | Sim / Não   |      | Sim         | Não               |
| 0 | Ē     | 2        | REGISTRE EL NUMERO DE ATS ASOCIADO A LA INTERVENCIÓN      | Número      |      | Sim         | Não               |
| Ø | Ē     | 3        | VERIFIQUE LAS FALLAS REGISTRAS EN EL DISPLAY DEL VEHICULO | Texto       |      | Sim         | Não               |
| Ø | Ē     | 4        | PREGUNTA 5                                                | Sim / Não   |      | Não         | Não               |
| 0 | Ē     | 5        | OBSERVACIONES                                             | Texto       |      | Não         | Não               |
| 0 | Ē     | 6        | INDIQUE LA FECHA                                          | Data e hora |      | Não         | Não               |

Passo 4:

< Voltar

Seguinte >

Neste último passo pode adicionar os recursos associados à tarefa não planeada, onde pode adicionar: Inventário, Recursos Humanos, Serviços, Inventários (Não Catalogado), Serviços (Não Catalogado).

| $\leftarrow$ | Manutenção           |         |           |      |                |             |                  |  |  |
|--------------|----------------------|---------|-----------|------|----------------|-------------|------------------|--|--|
|              | <b>Ø</b> ————        |         | 🖌         |      | 🔮              |             | <b>⊘</b>         |  |  |
|              | Ativo                |         | Tarefa    |      | Subtar         | refas       | Recursos         |  |  |
|              |                      |         |           |      |                |             |                  |  |  |
|              | Quantidade           | Unidade | Descrição | Tipo | Custo Unitário | Custo Total | Fonte do Recurso |  |  |
|              |                      |         |           |      |                |             |                  |  |  |
|              |                      |         |           |      |                |             |                  |  |  |
|              |                      |         |           |      |                |             |                  |  |  |
|              |                      |         |           |      |                |             |                  |  |  |
|              |                      |         |           |      |                |             |                  |  |  |
|              |                      |         |           |      |                |             |                  |  |  |
|              |                      |         |           |      |                |             |                  |  |  |
|              |                      |         |           |      |                |             |                  |  |  |
|              |                      |         |           |      |                |             |                  |  |  |
|              |                      |         |           |      |                |             |                  |  |  |
|              |                      |         |           |      |                |             |                  |  |  |
|              |                      |         |           |      |                |             |                  |  |  |
|              |                      |         |           |      |                |             |                  |  |  |
|              |                      |         |           |      |                |             |                  |  |  |
|              |                      |         |           |      |                |             |                  |  |  |
| ( (          | Voltar → Finalizar → |         |           |      |                |             | -                |  |  |
|              |                      |         |           |      |                |             |                  |  |  |

| ← Man | utenção  |             |              |                               |                          | $\leftarrow$ Editar Recurso         |            | 6 |
|-------|----------|-------------|--------------|-------------------------------|--------------------------|-------------------------------------|------------|---|
|       | ļ        | Ativo       |              | Tarefa                        | Subtare                  | Tipo de Recurso<br>Recursos Humanos |            | • |
| R     | <u>e</u> | Quantidade  | Unidade      | Descrição                     | Tipo<br>Recursos Humanos | Especialidade                       | $(\times)$ | ~ |
| 0     | Ē        | 1           | 1/4 de Galón | 4A15 } TOTAL OIL 10w-60 / 1/4 | Inventário               | Carlos Pinzon                       | $(\times)$ | ~ |
|       |          |             |              |                               |                          | Unidade                             |            |   |
|       |          |             |              |                               |                          | Horas Extra                         |            | ] |
|       |          |             |              |                               |                          | 001:00                              |            |   |
|       |          |             |              |                               |                          | Custo Unitário\$ COP 10.000         |            |   |
|       |          |             |              |                               |                          | Custo Total<br>\$ COP 10.000,00     |            |   |
|       |          |             |              |                               |                          | Notas                               |            |   |
|       |          |             |              |                               |                          |                                     |            |   |
| < Vol | ltar     | Finalizar > |              |                               |                          |                                     |            |   |

#### 🔶 Manutenção

| <b>Ø</b> ———— |       |   | <b>o</b>   |              | <b>Ø</b>                       | <b>Ø</b>         |                  |                  |                      |
|---------------|-------|---|------------|--------------|--------------------------------|------------------|------------------|------------------|----------------------|
|               | Ativo |   |            | Tarefa       | Subtarefas                     |                  | Recursos         |                  |                      |
|               |       |   |            |              |                                |                  |                  |                  |                      |
|               |       |   | Quantidade | Unidade      | Descrição                      | Тіро             | Custo Unitário   | Custo Total      | Fonte do Recurso     |
| 0             |       | Ē | 01:00      | Hora         | Electrico especialista         | Recursos Humanos | \$ COP 10.000,00 | \$ COP 10.000,00 | Carlos Pinzon        |
| 0             |       | Ê | 1          | 1/4 de Galón | { A15 } TOTAL OIL 10w-60 / 1/4 | Inventário       | \$ COP 25.878,66 | \$ COP 25.878,66 | Almacen producción 2 |

✓ Voltar
 ✓ Finalizar →

Depois, após finalizar a gestão de tarefas não planeadas, pode ver a mudança de estado do pedido e o correlativo da OT gerada (no caso desta opção ter sido escolhida para gerir a tarefa).